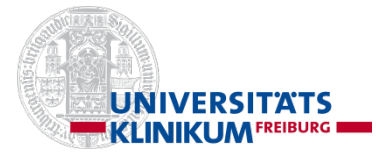

# Hilfreich für den <u>Einstieg</u> in die Suche:

1 Falls ein relevanter Artikel bekannt ist: auf der PubMed-Startseite unter Find → Single Citation Matcher nachsehen, ob er in Medline enthalten und verschlagwortet ist. Wenn ja, Verschlagwortung ansehen: Titel anklicken → Publication Types, MeSH Terms, Substances am Ende des Zitats ansehen. Mit MeSH-Begriffen weitersuchen.

- 2 Wie Sie englische Suchbegriffe finden Mit einem <u>deutschen Suchbegriff</u> in deutschsprachigen Originaltiteln suchen, z.B. durch Eintippen von *Ösophagusvarizenblutung\*[tt]* → die englische Verschlagwortung (s.o.) und Übersetzung ansehen. Mit englischen Begriffen weiter suchen.
- 3. Eingabe von Suchbegriffen auf der Startseite →Die mittels Automatic Term Mapping vorgeschlagene PubMed-interne Übersetzung ansehen: Unter Search Details des "Advanced" Bildschirms die mittels Automatic Term Mapping vorgeschlagene PubMed-interne Übersetzung ansehen. Mit vorgeschlagenem MeSH- Begriff weiter suchen, falls er passt. In der MeSH-Database mögliche verwandte Begriffe nachsehen.

# Wichtige Kommandos und Suchfelder:

**Textwortsuche:** Angabe gewünschter Suchfelder mit Feldkürzel: siehe unter FAQs→Appendices → Search Field Descriptions and Tags. Häufig verwendete Felder:

[ti] für Wort im Titel,

[tiab] für Wort im Titel oder Abstract,

[*tw*] für Wort im Titel, Abstract, MeSH u.a. (keine Explode-Funktion bei [tw])

### \* Truncation:

Wortstamm und variable Endungen: Der eingegebene Wortstamm sollte mindestens 5 Zeichen umfassen (z.B. bei *vari\**): später trunkieren (*varic\* OR varix*), evtl. Feldkürzel anfügen, z.B. *varic\*[tw]*.

Auswahl von **MeSH:** Suche nach MeSH-Begriffen (sachliche Suche):

- Entweder unter Advanced → MeSH.auf der Seite unten im grauen Bereich

- Oder: auf der PubMed-Startseite: →Explore → MeSH Database

- Oder: auf der Seite mit den Suchergebnissen ganz unten **Resources →Literature→ MeSH** auswählen.

### Boolesche Operatoren: Großschreibung AND, OR, NOT

Bei Kombination mit verschiedenen Operatoren Reihenfolge bzw. Klammerung beachten, z.B. varic\* AND (bleed\* OR hemorrhag\* OR haemorrhag\*)

### Link Clinical Queries r PubMed-Startseite $\rightarrow$ Find $\rightarrow$ Clinical Queries

Auswahl an vorgefertigten Strategien für Therapy, Etiology, Diagnosis, Prognosis: diese Strategien sind unter **Filter** am Ende der Spalte verlinkt.

### Suche nach Systematic Reviews:

Eingrenzung von Suchergebnissen:

- auf der Seite mit der Anzeige der Zitate (Results-Seite) in der linken Spalte unter Article Type auf Systematic Review klicken (weitere Filter mit Additional Filters in der linken Spalte ganz unten-> Auswahlliste: show in die Spalte aufnehmen)
- oder: mit Syntax *systematic[sb]* und mit AND (Großbuchstaben!) mit der Suchnummer verbinden, z.B. #3 AND systematic[sb]

#### Ausschluss von verschlagworteten Artikeln bei der Textwortsuche:

z.B.: #3 NOT medline[sb]

#### Eingrenzung auf Volltext-Artikel:

Auf der Results-Seite in der linken Spalte unter **Text availability** auf **Free full text** klicken (kostenlos) oder **Full text** (inkl. lizenzpflichtige). Vorsicht!

### Weitere Eingrenzungsmöglichkeiten in der linken Spalte der Ergebnis-Seite:

Associated Data, Publication Date, Publication dates (custom range) u.a. Weitere Optionen: Additional filters (Species (Humans), Languages, Age, Sex u.a.)

# Die wichtigsten Schritte, die bei einer Medline-Suche mit *Pubmed* beachtet werden sollten:

Frage in Teilaspekte zerlegen, z.B. **P**atienten (Krankheit) – **I**ntervention/Faktor – **C**omparison/ Vergleich (Kontrolle) – **Q**utcome/Zielgröße. Meist ist die Suche nach <u>allen</u> Aspekten mit AND-Kombination (P+I+C+O) <u>nicht erforderlich</u>. Die Suche mit dem Aspekt beginnen, von dem die wenigsten Treffer zu erwarten sind, z.B. Intervention. Bei überschaubarer Trefferzahl möglichst keine weitere AND-Eingrenzung mit einem anderen Aspekt vornehmen, sonst evtl. Verlust relevanter Zitate.

2. MeSH-Begriffe für die Suche auswählen: Auf der Startseite → Explore →MeSH Database: MeSH-Hierarchiebaum ansehen (Ober- und Unterbegriffe; für Suche ohne Unterbegriffe Do not include MeSH terms found below this term in the MeSH hierarchy auswählen), evtl. passende Subheadings zur Eingrenzung des MeSH-Begriffes auswählen.

3. Einzelne Sachverhalte in Einzelschritten suchen:

Durchgeführte Suchschritte unter Advanced in der Tabelle History and Search Details ansehen. Mit Booleschen Operatoren (AND, OR, Vorsicht mit NOT) verbinden (#1 OR #2).

4. Von relevanten Zitaten die Verschlagwortung mit MeSH ansehen:

Nur bei Zitaten **PubMed - indexed for MEDLINE**. Die Verschlagwortung ist <u>nicht</u> im Anzeigeformat **Summary** sichtbar, daher bei **Display options**  $\rightarrow$  **Abstract** wählen  $\rightarrow$  am Ende des Abstracts die Supplementary Info $\rightarrow$  **MeSH Terms** durch + **expand** anzeigen.

Tipp: nur verschlagwortete Zitate anzeigen lassen: Suchbegriffe oder Suchschritt-Nr. mit der Syntax *AND medline[sb]* verbinden (Bsp. *variceal bleeding AND medline[sb]*, oder: #1 *AND medline[sb]*) → Evtl. weitere wichtige MeSH-Terms für die Suche berücksichtigen

5. Weitere Eingrenzung des Ergebnisses auf der Results-Seite in der linken Spalte: Article type, Publication date etc.

6. Falls erforderlich, zusätzlich **Textwortsuche** (Freitextsuche in suchbaren Feldern): Freitextsuche auf bestimmte Felder begrenzen, z.B. Titel *[ti]*, Titel und Abstract: *[tiab]*. **Truncation** bei Freitextsuche verwenden: Wortstamm und freie Endung (z.B. Eingabe von *bleed*\* in der Eingabezeile oben: findet bleed, bleeds, bleeding etc.). Der eingegebene Wortstamm muß mindestens 5 Zeichen lang sein.

7. Einfache Suchmöglichkeiten zum Einstieg:

- Find  $\rightarrow$  Clinical Queries.

 Oder: Eingabe von Suchbegriffen in die Zeile auf der PubMed-Startseite. Unter Search Details der Advanced Seite die von PubMed automatisch vorgenommene interne Übersetzung der eingegebenen Begriffe ansehen. Strategie modifizieren mit den Möglichkeiten aus den Schritten 2-6.

© Institut für Medizinische Biometrie und Statistik, Freiburg (Motschall)

## Speichern der <u>Zitate</u> zum Import in ein Literaturverwaltungssystem:

Link Save  $\rightarrow$  File  $\rightarrow$  Format PubMed  $\rightarrow$  Create File (entweder zwischenspeichern mit Datei speichern oder direkt importieren). Speichert maximal 10.000 Zitate. Oder: Send to  $\rightarrow$  Citation Manager  $\rightarrow$  Create File. Speichert max. 10.000 Zitate.

# Speichern/Neustart der Suchstrategie:

Speichern: Auf der Seite des Endergebnisses → Create alert unterhalb der Eingabezeile – NCBI
Account (erstmalig kostenloses Konto mit Kennung anlegen) → Name of saved search eingeben.
Neustart der Strategie: Log in → (Startseite: rechts oben) Dashboard (My NCBI) → im Kasten
Saved Searches auf Strategienamen klicken→ Suche mit aktuellen Trefferzahlen. Die abgespeicherte
History hat alle Schritte durch Klammerungen in einem unübersichtlichen Schritt zusammengefasst.
Erhalten der ursprünglichen Einzelschritte der Suche zur Übersicht durch Kopieren der History-Tabelle
vom Advanced Bildschirms in Word (Tabelle markieren, Kopieren – Einfügen in Word).
Oder durch Download rechts oberhalb der History-Tabelle des Advanced Bildschirms → öffnen
mit Excel. Dort ändern: Spalte A markieren → Daten → Text in Spalten → Getrennt → Weiter
→ Komma → Fertigstellen. Von Word und Excel ist kein Neustart der Suche möglich.

# Zu viele Treffer?

### Einschränkungsmöglichkeiten (höhere Precision erwünscht):

- Spezifischsten MeSH-Begriff wählen anstatt breiten Oberbegriff mit Unterbegriffen.
- Passende Subheadings auswählen.
- MeSH-Begriff einschränken auf Hauptaspekt (Restrict to MeSH Major Topic).
- Einschränken auf humans (Filters Species  $\rightarrow$  humans).
- AND-Verbindungen mit weiteren Aspekten (PICO-Schema beliebig kombinierbar: P + I oder P + O, oder P + I + O, ... (Anzahl der Kombinationen schrittweise ausprobieren, je nach Trefferzahl)
- Freitextbegriffe (Synonyme, Schreibweisen beachten) im Abstract bzw. Titel, mit AND eingrenzen.

Weitere Einschränkungen mit der Filter-Auswahl in der linken Spalte der Results-Seite.

# Zu wenig Treffer?

### Suche erweitern (voraussichtl. höherer Anteil irrelevanter Artikel, höherer Recall erwünscht):

- Möglichst wenige AND-Verbindungen. Mit einem Aspekt beginnen (z.B. seltene Intervention).
   Falls Trefferzahl überschaubar → keine weitere AND-Kombination mit anderen Aspekten.
- MeSH-Oberbegriff mit Unterbegriffen suchen.
- MeSH-Begriff **nicht** auf Hauptaspekt eingrenzen, d.h. <u>nicht</u> Major Topic bei PubMed anklicken.
- Subheadings weglassen.
- Wichtig: In der MeSH Database bei jedem ausgewählten MeSH-Begriff nachsehen, seit wann es den MeSH-Begriff gibt. Verweise auf davor verwendete MeSH-Begriffe (*Previous Indexing*) und verwandte Begriffe (*See Also*) beachten und, falls zutreffend, mit OR einschließen.
- Im Permuted Index (mit MeSH-Browser <u>www.nlm.nih.gov/mesh/MBrowser.html</u>, Auswahl **Find Terms with ANY Fragment**) weitere MeSH-Begriffe, die ein bestimmtes Wort enthalten, ansehen und evtl. berücksichtigen. Verwandte Begriffe mit OR verknüpfen.
- Freitextbegriffe: diverse Schreibweisen, Endungen trunkieren, Synonyme  $\rightarrow$  mit OR verbinden.

https://www.uniklinik-freiburg.de/imbi/admin-it/schulungsmaterialien.html

© Institut für Medizinische Biometrie und Statistik, Freiburg (Motschall)

| Aktion/Besonderheit                                           | Anmerkung                                                                                                    |
|---------------------------------------------------------------|----------------------------------------------------------------------------------------------------|
| Automatic Term Mapping                                        | Von PubMed intern erweiterte Suchanfrage: immer unter <b>Search Details</b> auf dem Advanced Bildschirm checken                                                                                                    |
| History (Suchstrategie)                                       | Search History bleibt <b>nicht</b> in der numerischen Reihenfolge, wenn man sich die Zitate einer vorigen Sucheingabe ansieht                                                                                                    |
| Löschen einzelner Schritte                                    | Einzelne Schritte löschen. Keine Warnung: Suchschritte, die sich auf gelöschte Schritte beziehen, bleiben erhalten, bringen aber keine Treffer                                                                                                    |
| Strategie speichern                                           | Strategie wird nach dem Speichern in eine " <b>One-Line</b> "-Strategie mit vielen Klammerungen zusammengefasst. Einzelne Schritte sind nicht mehr übersichtlich.                                                                                                    |
| Editieren der History nach<br>Abspeichern                     | Bei großen One-Line-Strategien wegen der Unübersichtlichkeit nur schwer möglich                                                                                                    |
| Zitate speichern/exportieren                                  | Alle Zitate in einem Schritt exportieren: max. 10.000 Zitationen mit Save $\rightarrow$ Save citation to file $\rightarrow$ Format PubMed                                                                                                    |
| Wildcards                                                     | Trunkierung nur am Ende eines Begriffs möglich                                                                                                    |
| Operatoren                                                    | AND, OR, NOT (keine "in der Nähe zueinander" (NEAR) - Suche<br>möglich), ohne Angabe von Operatoren wird AND verwendet                                                                                                    |
| Groß-/Kleinschreibung bei<br>Booleschen Operatoren            | sicherheitshalber Großbuchstaben (in manchen Fällen wird bei<br>Kleinschreibung der Operator nicht als solcher erkannt                                                                                                    |
| Reihenfolge der Abarbeitung<br>der Sucheingabe,<br>Klammerung | Abarbeitung von links nach rechts. Klammern, wenn andere<br>Reihenfolge gewünscht wird, z.B.:<br><i>varic* AND (bleed* OR hemorrhag* OR haemorrhag*)</i> korrekt mit<br>Klammern, ist identisch mit<br><i>bleed* OR hemorrhag* OR haemorrhag* AND varic*</i> (in dieser<br>Reihenfolge keine Klammern nötig), aber <b>nicht</b> mit<br><i>varic* AND bleed* OR hemorrhag* OR haemorrhag*</i> (ohne<br>Klammern mit dieser Reihenfolge <b>falsches</b> Ergebnis!)<br>Wegen der Fehleranfälligkeit zuerst die OR-Verbindungen suchen, im<br>nächsten Schritt die AND-Kombination vornehmen |
| Phrasensuche                                                  | Phrasen in Hochkommata setzen                                                                                                    |
| Trunkierung innerhalb einer<br>Phrase                         | Trunkierung innerhalb von Hochkommata ist möglich, aber nur beim letzten Wort der Phrase : "variceal bleed*"[tiab]                                                                                                    |
| Bindestrich                                                   | Wird als Leerzeichen interpretiert                                                                                                    |
| Umlaute                                                       | werden als A, O, U interpretiert. Eingabe König sucht nach Konig oder<br>König, aber nicht nach Koenig (diese Schreibweise muss extra so gesucht<br>werden)                                                                                                    |
| MeSH-Anzeige                                                  | Zeigt alle Trees eines MeSH bei Polyhierarchie                                                                                                    |
| Explode von MeSH (Suche inclusive Unterbegriffe)              | Voreingestellt. Explode deaktivieren durch "Do not include MeSH terms found below this term in the MeSH hierarchy".                                                                                                    |
| Explode von subheadings                                       | Ja, wenn Explode-Funktion nicht deaktiviert wird. Subheading hierarchies: <u>https://www.nlm.nih.gov/mesh/subhierarchy.html</u>                                                                                                    |
| PubMed-Komponenten                                            | Gemeinsame Suchoberfläche für die Komponenten Medline, Medline in<br>Process, Other Non-Indexed Citations, Supplied by Publisher.<br>Aufteilung der Suchergebnisse in einzelne PubMed- Komponenten mit<br>Syntax möglich, z.B. AND medline[sb]                                                                                                    |